### PAGO IN RETE

14 APRILE 2023 CORSO PER FAMIGLIE IC MARCO POLO SENAGO

# 1. Accedere al servizio attraverso indirizzo o link da sito scolastico

- Accedere al link <u>https://www.istruzione.it/pagoinrete/accedere.html</u>

 Dal sito scolastico: Servizi > servizi per famiglie e studenti > (in fondo alla pagina cliccare) Pago in rete

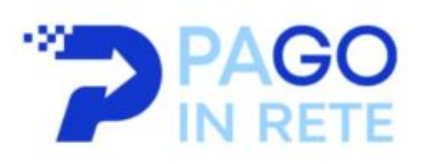

#### Pago in Rete

Piattaforma online per gestire i pagamenti dei contributi e delle tasse scolastiche

### 2. Accedere al servizio attraverso credenziali o SPID

| Minis        | stero dell'Istruzione e del | l Merito         |             |                         |            | ACCEDI 🕣 |
|--------------|-----------------------------|------------------|-------------|-------------------------|------------|----------|
| <b>* ?</b> F |                             | I RETE           |             |                         |            | *        |
| COSYÉ        | COME ACCEDERE               | COME REGISTRARSI | COME PAGARE | PRESTATORI DEL SERVIZIO | ASSISTENZA |          |

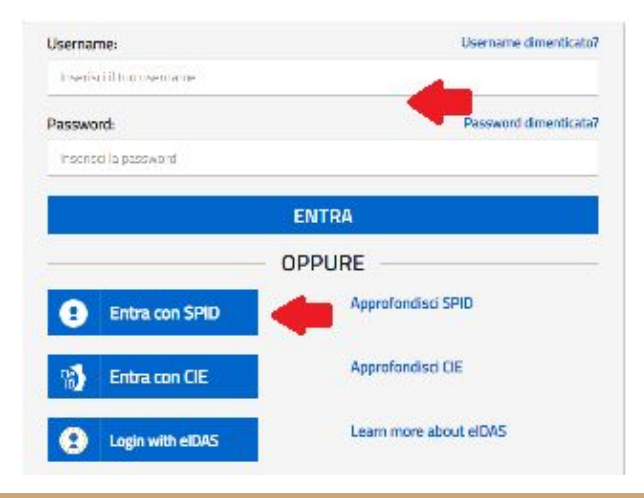

## 3. Scegliere la voce "Pago in rete **SCUOLE**"

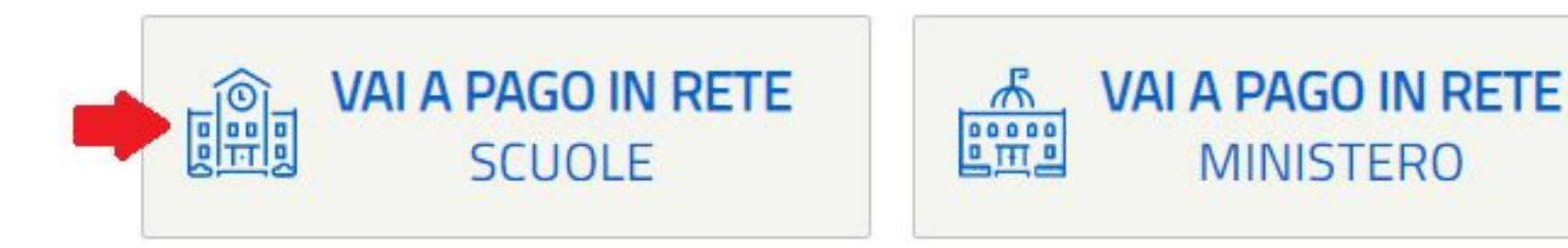

## 4. Scegliere il tipo di pagamento

- Versamenti volontari: contributo volontario
- Visualizza pagamenti: avvisi di pagamento come assicurazione e gita

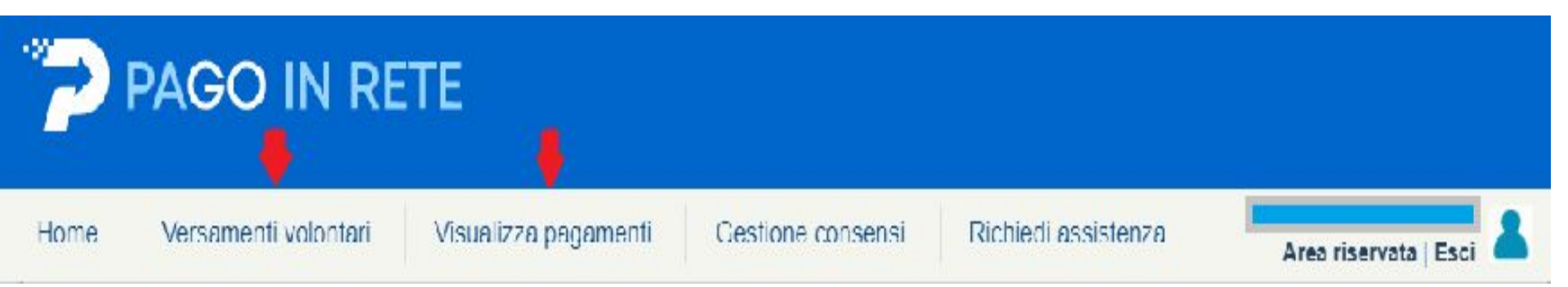

### Visualizza Pagamenti

### Nell'elenco dei pagamenti scegliere quello che interessa e mettere il flag e poi cliccare su effettua pagamento

#### Visualizza pagamenti

In questa sezione puoi ricercare gli avvisi di pagamento notificati dalle scuole, intestati agli alunni associati al tuo profilo, eseguire un pagamento on-line o scaricare il documento per pagare sul territorio, visualizzare lo stato dei pagamenti eseguiti (sia versamenti volontari o che pagamenti per avvisi ricevuti) e scaricare le attestazioni di pagamento.

| j    | Pagi               | jine                    |
|------|--------------------|-------------------------|
| ¢ \$ | AZ                 | zic                     |
| 0,00 | ٩                  |                         |
| 0,00 | 9                  |                         |
|      | <b>0 ♦</b><br>0,00 | Pag<br>0,00 Q<br>0,00 Q |

### 5. Procedere al pagamento

OPZIONE A: PROCEDI CON IL PAGAMENTO AUTOMATICO (il sistema chiederà una nuova autenticazione SPID, verranno visualizzate le modalità di pagamento e si sceglierà e si cliccherà su procedi)

#### Carrello Pagamenti

| CODICE AVVISO                 | CAUSALE                                 | ALUNN |
|-------------------------------|-----------------------------------------|-------|
| A97504620150230330152725NVKZF | CONTRIBUTO OBBLIGATORIO A.S.<br>2023/24 |       |

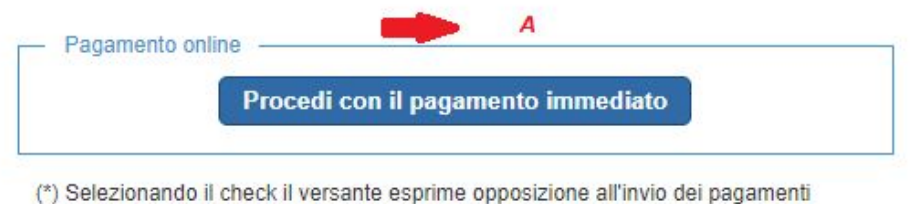

(\*) Selezionando II check II versante esprime opposizione all'invio dei pagamen all'Agenzia delle Entrate per il 730 precompilato. L'eventuale opposizione sarà considerata solamente per i pagamenti effettuati con modalità online.

### 5. Procedere al pagamentp

#### OPZIONE B. scaricare il bollettino di pagamento pagabile in ricevitoria

| (escluso commissioni)          |                                                        |
|--------------------------------|--------------------------------------------------------|
| B                              |                                                        |
| Scarica documento di pagamento |                                                        |
|                                | (escluso commissioni) B Scarica documento di pagamento |

Scarica il documento per pagare presso le ricevitorie, i tabaccai e le banche aderenti tramite ATM, sportelli, APP su smartphone e tablet o presso altri prestatori che offrono il servizio a pagamento.

#### ENTE CREDITORE Cod. Fiscale DESTINATARIO AVVISO Cod. Fiscale L'utente può richiedere assistenza al numero 0809267603 nei giorni feriali dal lunedi al venerdi dalle 08:00 alle 18:30 QUANTO E QUANDO PAGARE? DOVE PAGARE? Vai su www.pagopa.gov.it PAGA CON L'APP IO 30.00 Euro entro il 05/05/2023 oppure sul sito del Ministero dell'Istruzione e del Merito, dal tuo Puoi pagare con una unica rata Home Banking, con la tua app di pagamento o con gli altri canali abilitati L'importo è aggiornato automaticamente dal sistema e potrebbe subire variazioni per eventuali seravi, note di credito, indennità di mora, sanzioni p PAGA SUL TERRITORIO interessi, ecc. Un operatore, il sito o l'app che userai ti potrebbero puindi presso Banche e Sportelli ATM, negli Uffici Postali e Punti Postali, nei chiedere una cifra diversa da quella qui indicata. Bar, Edicole, Ricevitorie, Supermercati, Tabaccherie e altri Esercenti Convenzionati. Utilizza la porzione di avviso relativa al canale di pagamento che preferisci. BANCHE E ALTRI CANALI RATA UNICA entro il 05/05/2023 Destinatari Qui accanto trovi il codice QR e il codice Euro 30.00 interbancario CBILL per pagare attraverso i Ente Cradit circuito bancario e gli altri canali di setto del pasamento CONTRIBUTO OBBLIGATORIO A.5. 2023/24

Codice Arei

CONTRIBUTO OBBLIGATORIO A.S. 2023/24

pagamento abilitati.

Cod Fiscale Ente Creditore

### 6. Controllare avvenuto pagamento

Da visualizza pagamenti, cercare nella finestra stato la voce pagato. Apparirà l'elenco degli avvisi pagati

| ome Versam                                            | enti volontari                                  | Visualizza pagamenti                                           | Gestione consensi                     | Richiedi assistenza                  | Area ri                  | servata   Esci     |
|-------------------------------------------------------|-------------------------------------------------|----------------------------------------------------------------|---------------------------------------|--------------------------------------|--------------------------|--------------------|
| Visualizza                                            | a pagame                                        | nti                                                            |                                       |                                      |                          |                    |
| In questa sezione puoi                                | ricercare gli avvisi di r                       | pagamento notificati dalle scuole int                          | estati agli alunni associati al huo r | rofilo, eseguire un pagamento o      | n-line o scaricare il do | cumento per        |
| pagare sul territorio, vis                            | sualizzare lo stato dei                         | pagamenti eseguiti (sia versamenti                             | volontari o che pagamenti per avv     | isi ricevuti) e scaricare le attesta | azioni di pagamento.     | contento per       |
|                                                       |                                                 |                                                                |                                       |                                      |                          |                    |
| Dal                                                   | AL                                              | Stato                                                          | Codice avv                            | 50                                   | Causale pagame           | nto                |
| Dal<br>01/09/2022                                     | AI<br>31/08/2024                                | 4 Pagato                                                       | Codice avv                            | 50                                   | Causale pagame           | nto                |
| Dal<br>01/09/2022<br>Elenco pagamenti <i>D</i>        | AI<br>31/08/2024<br>ai 01/09/2022 A/            | Stato<br>Pagato<br>31/08/2024 Stato Pagato                     | Codice avv                            | 50                                   | Causale pagame           | Pagi               |
| Dal<br>01/09/2022<br>Elenco pagamenti <i>D</i><br>COD | Al<br>31/08/2024<br>al 01/09/2022 Al<br>DICE \$ | Stato<br>Pagato<br>31/08/2024 Stato Pagato<br>CAUSALE + ANNO + | Codice avv                            | SCADENZA      BENEFICIAI             | Causale pagame           | Pagi<br>PORTO + AZ |

### 7. PAGAMENTO CONTRIBUTO VOLONTARIO

Da Versamenti volontari, Ricerca regione , provincia e comune oppure ricerca con codice meccanografico

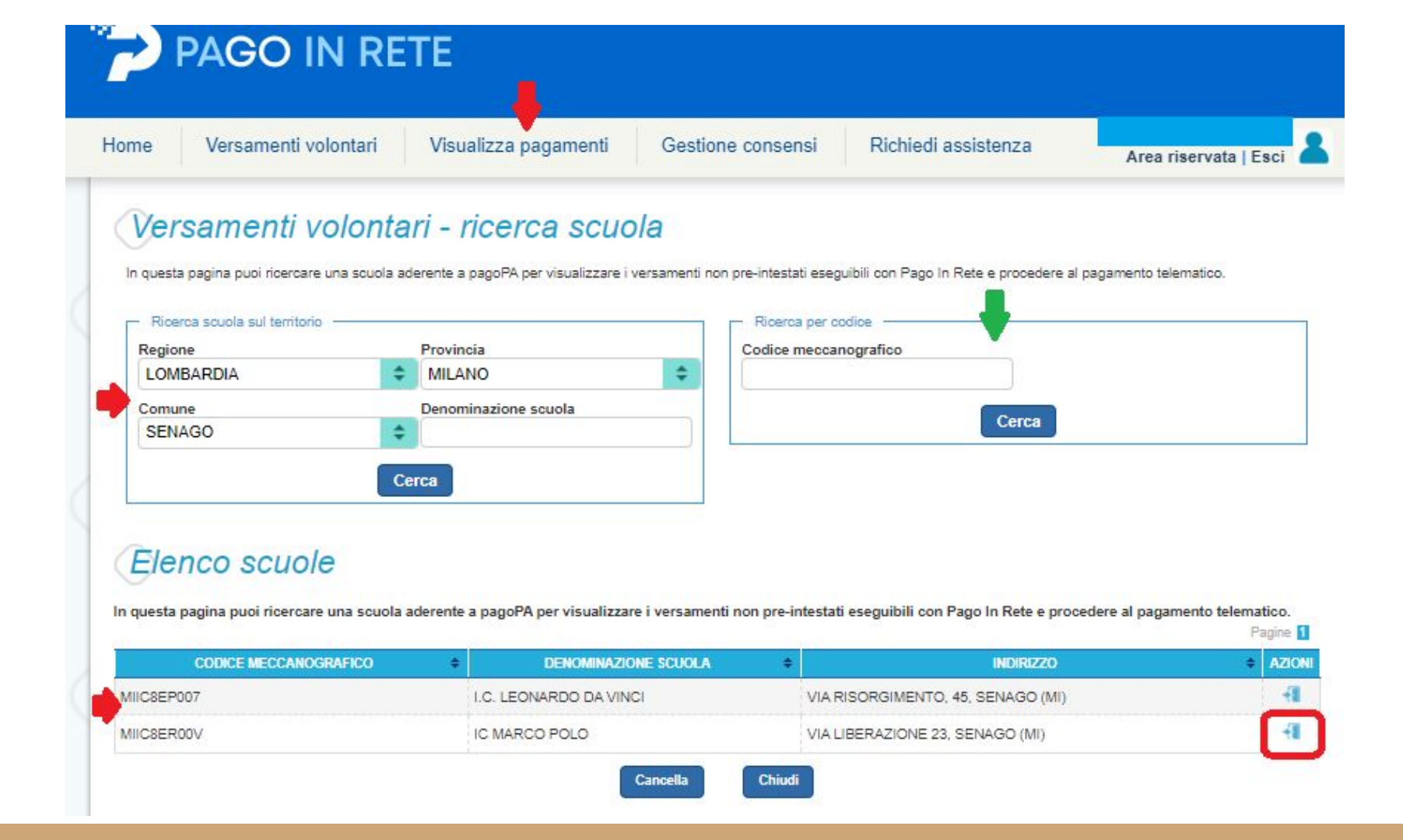